## Arbeitgeber lädt Vermittler ein

Sie sind Arbeitgeber, haben bereits ein Debeka-Firmenportal und möchten den Austausch mit Ihrem Vermittler und die Vertragsverwaltung zur betrieblichen Vorsorge vereinfachen?

Sie möchten Ihrem Vermittler hierfür Zugang zu Ihrem Debeka-Firmenportal mit den darin verwalteten Verträgen und Arbeitnehmerdaten ermöglichen?

Im Folgenden erfahren Sie - und natürlich auch Ihr Vermittler - wie das geht:

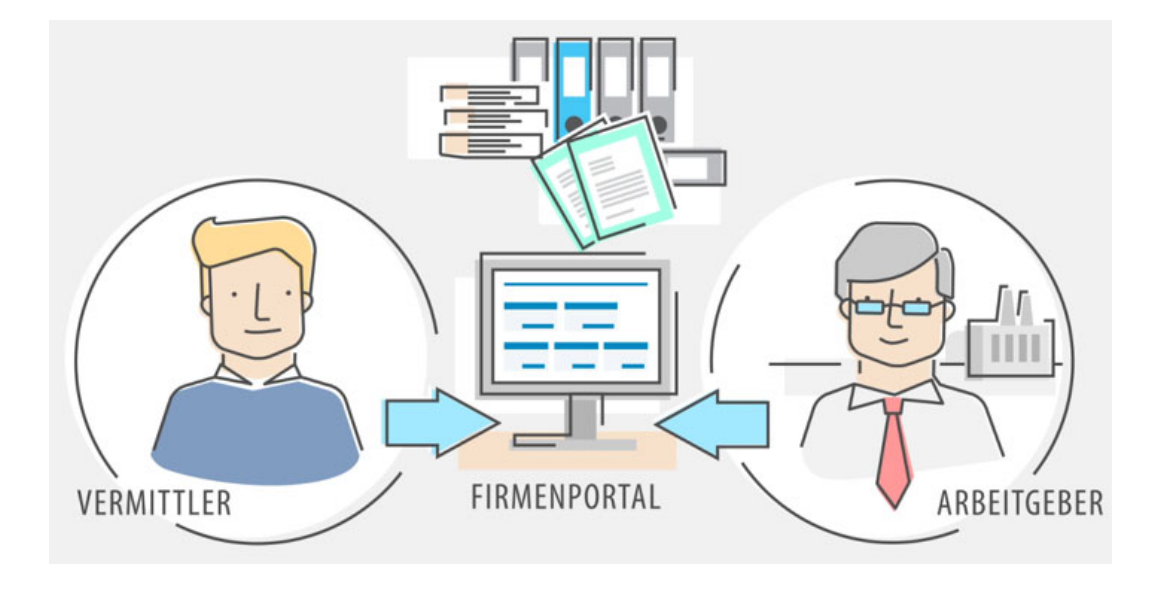

## 1. Vermittler (Berater) über AG-Portal einladen

Wechseln Sie aus Ihrer Firmenportal-Übersicht in das AG-Portal.

| Debeka | Firmenportal-Übersicht                                                                                                   | Q ▼ 🖻 🥜 ▼ 🕞 Abmelder<br>oh 59m 3    |
|--------|----------------------------------------------------------------------------------------------------|-------------------------------------|
|        | <b>Guten Tag</b> Herr Max Arbeitgeber (Arbeitgeber)<br>Willkommen im Firmenportal, heute am Dienstag, den 09.11.2021     |                                     |
|        | Q Arbeitnehmersuche         Name / Personalnr. / Vertragsnr.         ② Filter Suchen         ② Betreute Arbeitgeber      | Postbox                             |
|        | Arbeitgeber     Berechtigungen     Einstellungen     Arbeitnehmer     Verträge     Aktionen       Musterfirma          ি | ≗ Betreute Arbeitsverhältnisse<br>0 |
|        | Zum AG-Portal des Arbeitg                                                                                                | ebers springen<br>er onwve Verträge |

## Wählen Sie oben in der Menüleiste unter "Firmenkonto" die Funktion "Benutzerverwaltung" aus.

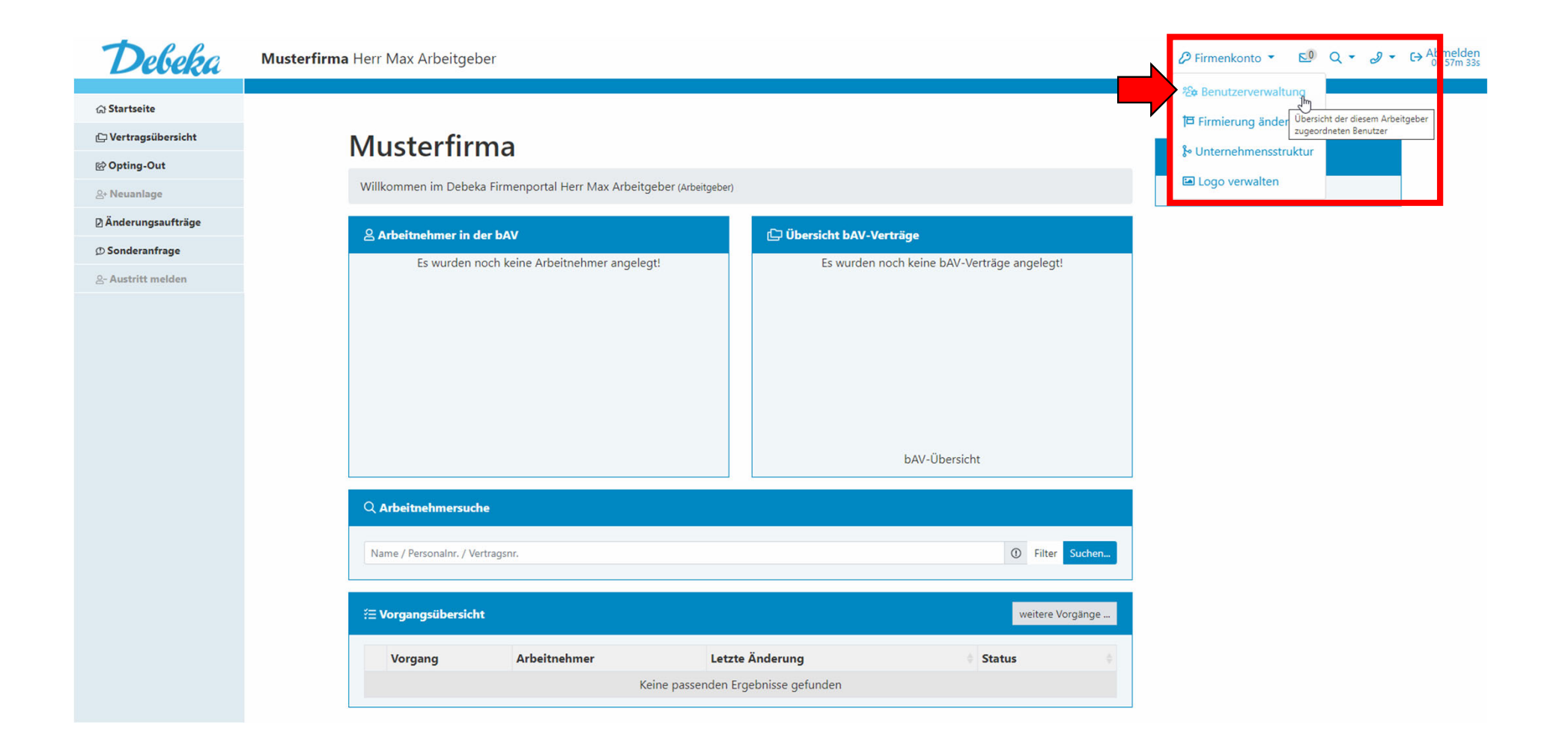

In der "Benutzerverwaltung" sehen Sie eine Übersicht über Ihre bisher eingeladenen Vermittler und den jeweiligen Status. Klicken Sie auf "Neuen Berater einladen", um einen Zugang einzurichten.

| Debeka                | Musterfirma Herr Max Arbeitgeber                                                                                                    |
|-----------------------|----------------------------------------------------------------------------------------------------|
| A Stautesite          |                                                                                                    |
| (a) Startseite        |                                                                                                    |
| ្រុ vertragsubersicnt | startseite / Benutzerverwaltung                                                                                                    |
| ld Opting-Out         | Benutzer ver waltung Neue Benutzer einladen bzw. deren Zugange verwalten                                                                                                    |
| 온+ Neuanlage          | Sachbaarbaiter                                                                                                    |
| Änderungsaufträge     | Sachbearbeiter                                                                                                    |
| ()) Sonderanfrage     |                                                                                                    |
| 요- Austritt melden    | Einladungen versendet 0 Einladungen erhalten 0 Einladungen abgelehnt 0 Warten auf Aktivierung 0 Aktive Zugänge 0 Gesperrte Zugänge 0                                                                                                    |
|                       | Diese Art des Zugangs eignet sich für Mitarbeiter Ihres Unternehmens, die für die Verwaltung der betrieblichen Vorsorge zuständig sind (z. B. Personalabteilung, Lohnbuchhaltung). Der neu<br>eingerichtete Zugang kann anschließend im Rahmen der zugewiesenen Rechte auf Ihr Portal und die darin verwalteten Verträge und Daten zu Arbeitnehmern zugreifen. |
|                       |                                                                                                    |
|                       | Berater     Neuen Berater einladen                                                                                                    |
|                       |                                                                                                    |
|                       | Einladungen versendet 0 Einladungen erhalten 0 Einladungen abgelehnt 0 Warten auf Aktivierung 0 Aktive Zugänge 0 Gesperrte Zugänge 0                                                                                                    |
|                       | Wenn Sie im Bereich der betrieblichen Vorsorge von einem Berater / Vermittler betreut werden, können Sie diesem einen Zugang zu Ihrem Portal gewähren. Der neu eingerichtete Zugang kann                                                                                                    |
|                       | anschließend im Rahmen der zugewiesenen Rechte auf Ihr Portal und die darin verwalteten Verträge und Daten zu Arbeitnehmern zugreifen.                                                                                                    |
|                       |                                                                                                    |
|                       | (2) Externer Dienstleister einladen                                                                                                    |
|                       |                                                                                                    |
|                       | Einladungen versendet 0 Einladungen erhalten 0 Einladungen abgelehnt 0 Warten auf Aktivierung 0 Aktive Zugänge 0 Gesperrte Zugänge 0                                                                                                    |
|                       | Diese Art des Zugangs ist für externe Dienstleister (z. B. Steuerberater, externe Lohnbüros) vorgesehen. Der neu eingerichtete Zugang kann anschließend im Rahmen der zugewiesenen Rechte                                                                                                    |
|                       | auf ihr Portal und die darin verwalteten vertrage und Daten zu Arbeithehmern zugreifen.                                                                                                    |

In der sich öffnenden Maske legen Sie im ersten Schritt die Rolle (Zugriffsrechte) Ihres Vermittlers (Beraters) fest.

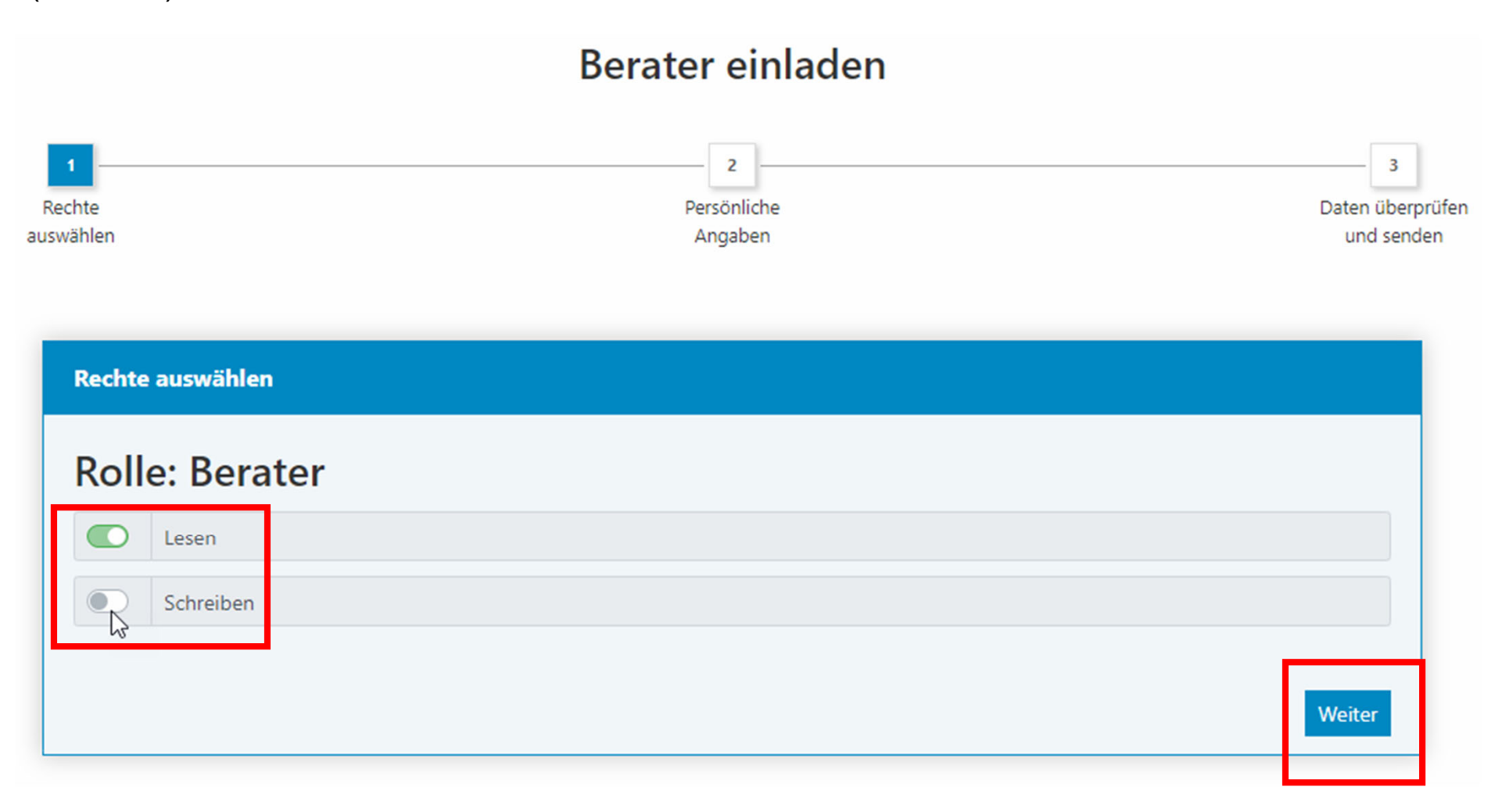

In der nächsten Maske erfassen Sie die Kontaktdaten Ihres Vermittlers und haben die Möglichkeit, die Einladung mit einer persönlichen Nachricht zu versehen.

| hte<br>ählen           | Persönliche<br>Angaben          | Daten überp<br>und send |
|------------------------|---------------------------------|-------------------------|
| Persönliche Angal      | pen                             |                         |
| Firma *                | Debeka                          |                         |
| Anrede *               | Herr                            | \$                      |
| Vorname *              | Mustermann                      |                         |
| Name *                 | Vermittler                      |                         |
| E-Mail Adresse *       | Mustermann.Vermittler@debeka.de |                         |
| Mitteilung             |                                 |                         |
| (* erforderliche Angab | e)                              | li.                     |
|                        |                                 |                         |

Berater einladen

Vor dem Versand der Einladung können Sie die Angaben überprüfen und über den "Zurück-Button" bei Bedarf anpassen.

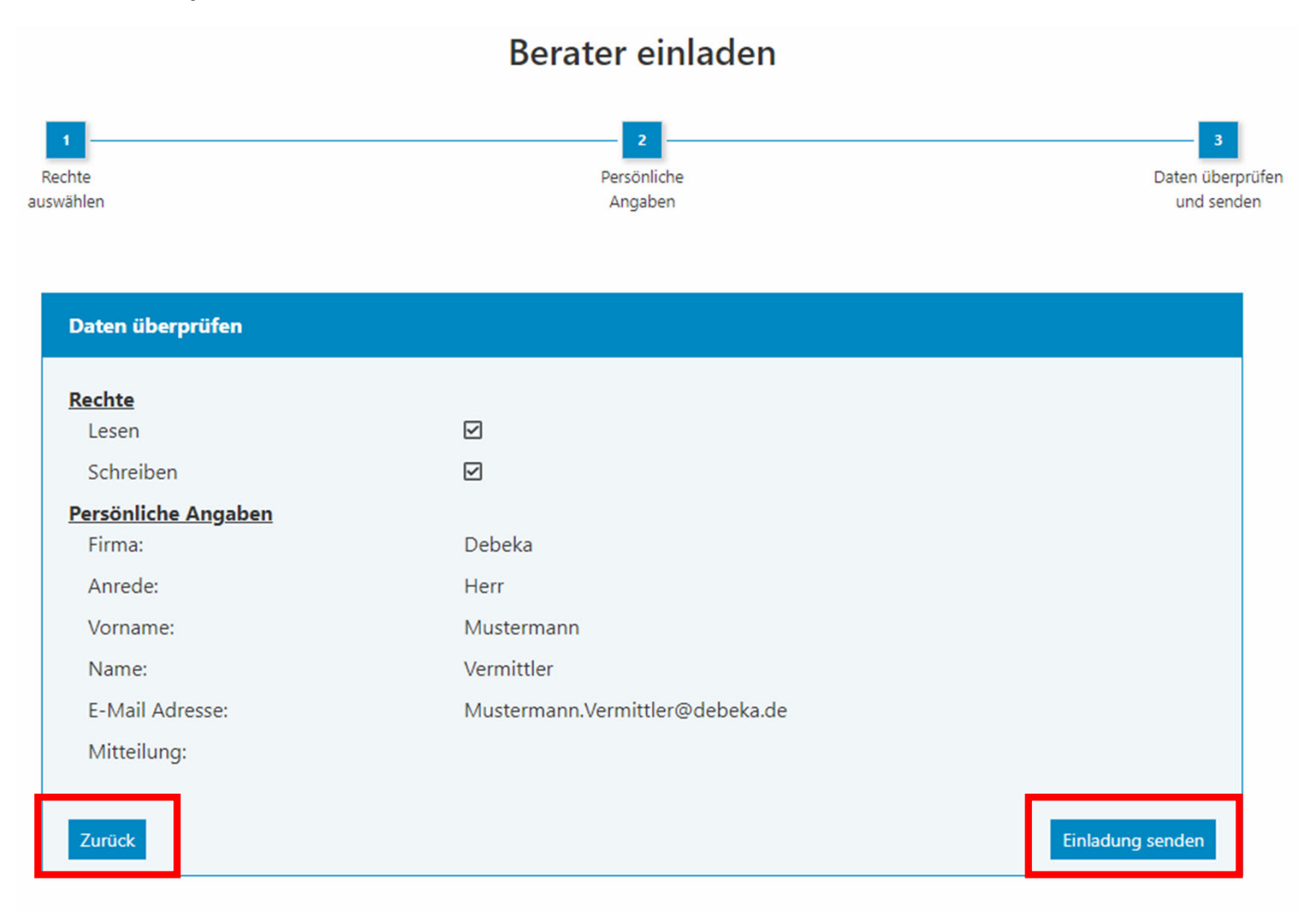

#### Nun kommen Sie - der Vermittler - ins Spiel.

Sie als Vermittler erhalten eine E-Mail von support@epension.de, welche darüber informiert, dass Sie zur Nutzung des Debeka-Firmenportals eingeladen sind.

| service@epension.de<br>An OMustermann.Vermittler@debeka.de                                                                                                    |                                                                                                    | ← Antworten                   | ≪ Allen antworten       | → Weiterleiten<br>Di 09.11.20 | 21 13:41 |
|----------------------------------------------------------------------------------------------------|----------------------------------------------------------------------------------------------------|-------------------------------|-------------------------|-------------------------------|----------|
| DEBEKA Firmenportal                                                                                                    |                                                                                                    |                               | e <sub>PE</sub>         | NSION                         |          |
| Guten Tag Herr Vermittler,<br>dies ist eine <b>Einladung</b> zum Debeka Firmenportal.<br>Sie sind eingeladen als:                                               |                                                                                                    |                               |                         |                               |          |
| *** Berater ***.<br>Die Einladung wurde versandt aus dem Firmenportal von:<br>Musterfirma<br>Max Arbeitgeber (Arbeitgeber)<br>Musterstraße<br>12345 Musterstadt | Haben Sie noch keinen Zugang zum<br>können Sie sich über den Link einen<br>anlegen.<br>Besteht bereits ein Account, so führt | Firmen<br>Benutze<br>der Link | portal, so<br>eraccount |                               |          |
| Um die Registrierung fortzusetzen, klicken Sie bitte auf folgenden Link:<br><u>Einladung annehmen und Registrierung fortsetzen</u>                              | Einladungsannahme in Ihre Firmenp<br>Fahren Sie in diesem Fall mit Punkt                                                     | ortal-Üb<br>3 (Folie          | ersicht.<br>14) fort.   |                               |          |
| Mit freundlichen Grüßen<br>Ihr Firmenportal-Team                                                                                                    |                                                                                                    |                               |                         |                               |          |

#### 2. Berater/Vermittler-Registrierung

Dem Link folgend öffnet sich die Maske mit den Daten, die der Arbeitgeber vorausgefüllt hat. Sie können Ihre Daten anpassen.

Wählen Sie einen Benutzernamen und ein dazugehöriges Passwort.

Die Zugangsdaten sollten Sie sich unbedingt merken.

# Registrierung Berater

Adresse

| Persönliche Angaben |                                 |  |  |
|---------------------|---------------------------------|--|--|
| Anrede *            | Herr \$                         |  |  |
| Vorname *           | Mustermann                      |  |  |
| Name *              | Vermittler                      |  |  |
| E-Mail Adresse *    | Mustermann.Vermittler@debeka.de |  |  |
| L-Mail Adresse *    | be)                             |  |  |

# Ihr Benutzerkonto Benutzername Muster\_Vermittler Passwort Image: Comparison of the second second

Um Ihren Account gegen Missbrauch zu schützen, müssen Sie ein geeignetes Passwort festlegen:

Das Passwort muss aus 8 bis 64 Zeichen bestehen. Es muss mindestens jeweils einen Großbuchstaben und einen Kleinbuchstaben enthalten.

(\* erforderliche Angabe)

Persönliche

Daten

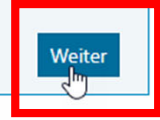

3

Dater

überprüfer

Im nächsten Schritt sind Angaben zu Ihrer Vermittlertätigkeit erforderlich. Erfassen Sie hierzu unter anderem das Unternehmen, für das Sie tätig sind, und die Art der Vermittlertätigkeit.

Bei Angestellten der Debeka ist zudem die Personalnummer, bei allen anderen Vermittlern die Vermittlerregisternummer anzugeben.

Laden Sie schließlich einen geeigneten Nachweis hoch, z. B. Ihren Führerschein, anhand dessen Sie eindeutig identifiziert werden können.

Den Nachweis können Sie einfach per Dragand-drop in das dafür vorgesehenen Feld ziehen.

Beachten Sie abschließend bitte die Datenschutzhinweise und Nutzungsbedingungen des Portals.

#### **Registrierung Berater** 3 Persönliche Adresse Daten überprüfen Datan Adresse & Identifikationsnachweis Firma ' Debeka Art der Vermittlertätigkeit Angestellter Außendienst \$ 123456 Personalnummer Adresszusatz Straße ' Musterstraße 1 PLZ \* 12345 Ort \* Musterstadt Telefon 0123456789 Fax Homepage **Identifikationsnachweis** en eine Da in das Feld ziehen oder klicken Max. Dateigröße: 25 MB Bitte laden Sie zur Identifizierung einen geeigneten Nachweis z.B. Führerschein, hoch Für den Dateiname zulässig sind: Gerne können Sie Information wie Ausstellungsort oder Führerschein-Nr. schwärzen, da diese zur Identifikation Buchstaben, Zahlen und die nicht benötigt werden Zeichen (). /· Bitte verwenden Sie hier keinen Personalausweis oder Reisepa nate: \*.bmp. \*.gr ipeq, \*.ipq, \*.ipe, \*.pnq, ".svg, ".tiff, ".tif, ".ico, webp \*.pdf Beachten Sie bitte die Datenschutzhinweise Beachten Sie bitte die Nutzungsbedingungen ePension Arbeitgeber-Portal Zurück

#### Vor dem Versand der Registrierungsanfrage können Sie Ihre Eingaben überprüfen.

Anschließend verifiziert unser Partner ePension die Angaben und schaltet den Zugang frei.

#### **Registrierung Berater** Persönliche Adresse Daten Daten überprüfen Daten überprüfen Persönliche Angaben Anrede: Herr Mustermann Vorname: Name: Vermittler E-Mail Adresse: Mustermann.Vermittler@debeka.de Adresse & Identifikationsnachweis Firma: Debeka Angestellter Außendienst Art der Vermittlertätigkeit: Adresszusatz: Straße: Musterstraße 1 PLZ: 12345 Ort: Musterstadt Telefon: 0123456789 Fax: Homepage: Dateien für Upload Führerschein\_Identifikationsnachweis.pdf Datei 1: Erstregistrierung abschließen Zurück

### Mit Freischaltung des Zugangs erhalten Sie als Vermittler eine E-Mail zur Aktivierung Ihres Accounts.

| service@epension.de<br>An OMustermann.Vermittler@debeka.de                                                                                                    |                                                                                                    | ← Antworten     ← Meiterleiten       Di 09.11.2021 14:00                                       |
|----------------------------------------------------------------------------------------------------|----------------------------------------------------------------------------------------------------|------------------------------------------------------------------------------------------------|
| DEBEKA Firmenportal                                                                                                    |                                                                                                    | epension 《                                                                                     |
| Sehr geehrte(r) Herr Vermittler,<br>dies ist eine <b>Bestätigung/Aktivierung</b> zu Ihrer Anmeldung in das Debeka Firmen<br>Sollte Ihr Aktivierungsschlüssel nicht automatisch eingetragen werden, können S<br>Um Ihren <b>Zugang jetzt zu aktivieren</b> , klicken Sie bitte auf folgenden Link:<br>Zugang jetzt aktivieren<br>Mit freundlichen Grüßen<br>Ihr Firmenportal-Team | portal.<br>ie ihn hier kopieren und manuell einfügen: E73D3565-A05B-491C-A6517F8A/<br>Über den Link in der E-Mail gelan<br>melden sich mit dem von Ihnen g<br>Passwort an.<br>Der Aktivierungsschlüssel wird au | ম94F9D1E<br>Igen Sie in Ihr Portal und<br>ewählten Benutzernamen und<br>utomatisch hinterlegt. |

Debeka | ePension | © 2021

Nach dem Login betreten Sie das zunächst leere Portal. Glückwunsch! Das Portal ist nun voll funktionsfähig.

| Debeka                | Firmenportal-Übersicht                                                                                                    | Q ▼ 🖸 🥜 ▼ ເ→ Abmelden<br>Oh 56m 36s |
|-----------------------|----------------------------------------------------------------------------------------------------|-------------------------------------|
| ය Startseite          |                                                                                                    |                                     |
| 은 Mein Benutzerprofil | Guten Tag Herr Mustermann Vermittler (Berater)                                                                                                    |                                     |
| ළ, Benutzerverwaltung | Gaten hag hen Mastermann vermitter (berater)                                                                                                    |                                     |
| 🗟 Rechenkerne         | Willkommen im Firmenportal, heute am Dienstag, den 09.11.2021                                                                                                    |                                     |
| 🗅 Einladungen         | Bitte setzen Sie die Standardeinstellungen für die Gevo-Rechtematrix                                                                                                 | 🖉 Gevo-Rechtematrix                 |
| 🕲 Benachrichtigungen  |                                                                                                    |                                     |
| © Einstellungen       | Sie haben eine offene Einladung.                                                                                                    | Einladungen verwalten               |
|                       | Q Arbeitnehmersuche     Name / Personalnr. / Vertragsnr.     © Filter Suchen     Setreute Arbeitgeber   Für Sie stehen derzeit noch keine Arbeitgeber zur Verfügung. | Postbox                             |
|                       | Über den Menüpunkt "Einladungen" können Sie Arbeitgeber einladen.                                                                                                    | Betreute Arbeitsverhältnisse        |

#### 3. Vermittler nimmt AG-Einladung an

Auf der Startseite Ihrer Firmenportal-Übersicht sehen Sie als Vermittler einen Hinweis auf die offene Einladung und können diese direkt darüber oder über die Einladungsverwaltung annehmen.

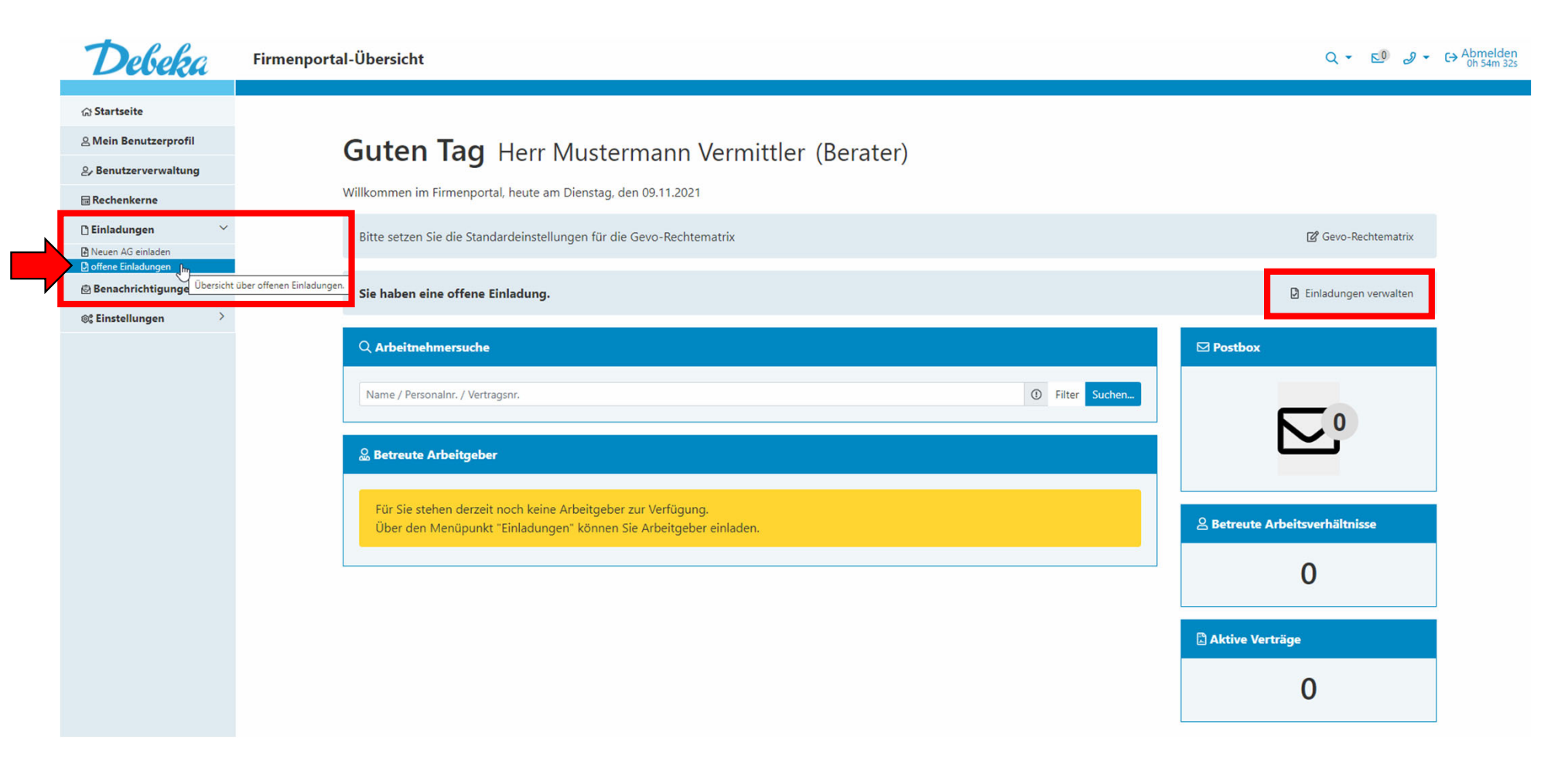

Geben Sie an, ob Sie vom Arbeitgeber dazu befugt wurden die Berechtigungsübersicht zu führen. Dies setzt eine entsprechende Bevollmächtigung durch den Arbeitgeber voraus. Falls ja, können Sie Ihre Rechte nachträglich über Ihre Firmenportal-Übersicht anpassen.

Mit Klick auf das Häkchen nehmen Sie die Einladung des Arbeitgebers an.

Startseite / offene Einladungen

**Offene Einladungen** 

|                                                                                                    |                | iber die Ablehnung informiert. |           |        |          |
|----------------------------------------------------------------------------------------------------|----------------|--------------------------------|-----------|--------|----------|
|                                                                                                    |                |                                |           | Suchen | ŕ        |
| Name 🔶 Vorname                                                                                                    | <b>∲</b> Firma | E-Mail                         | Verschick | tt am  | Aktionen |
| - Arbeitgeber Max                                                                                                    | Musterfirma    | MaxArbeitgeber@Musterfirma.de  | 09.11.202 | 1 📫    |          |
| Falls Sie befugt sind werden Ihre gespeicherten Standardeinstellungen für diesen Arbeitgeber aktiviert.         Nachdem der Arbeitgeber Ihren Zugang aktiviert hat können Sie jederzeit die Einstellungen für die Gevo-Rechtematrix ändern.         Ich bestätige verbindlich, dass ich befugt bin, für diesen Arbeitgeber die Berechtigungsübersicht zu führen         Ich bin nicht befugt, die Rechtevergabe für diesen Arbeitgeber vorzunehmen |                |                                |           |        |          |

#### 4. Berater/Vermittler-Zugang aktivieren

Jetzt sind wir wieder bei Ihnen, dem Arbeitgeber.

Sie als Arbeitgeber werden über die Einladungsannahme per E-Mail informiert.

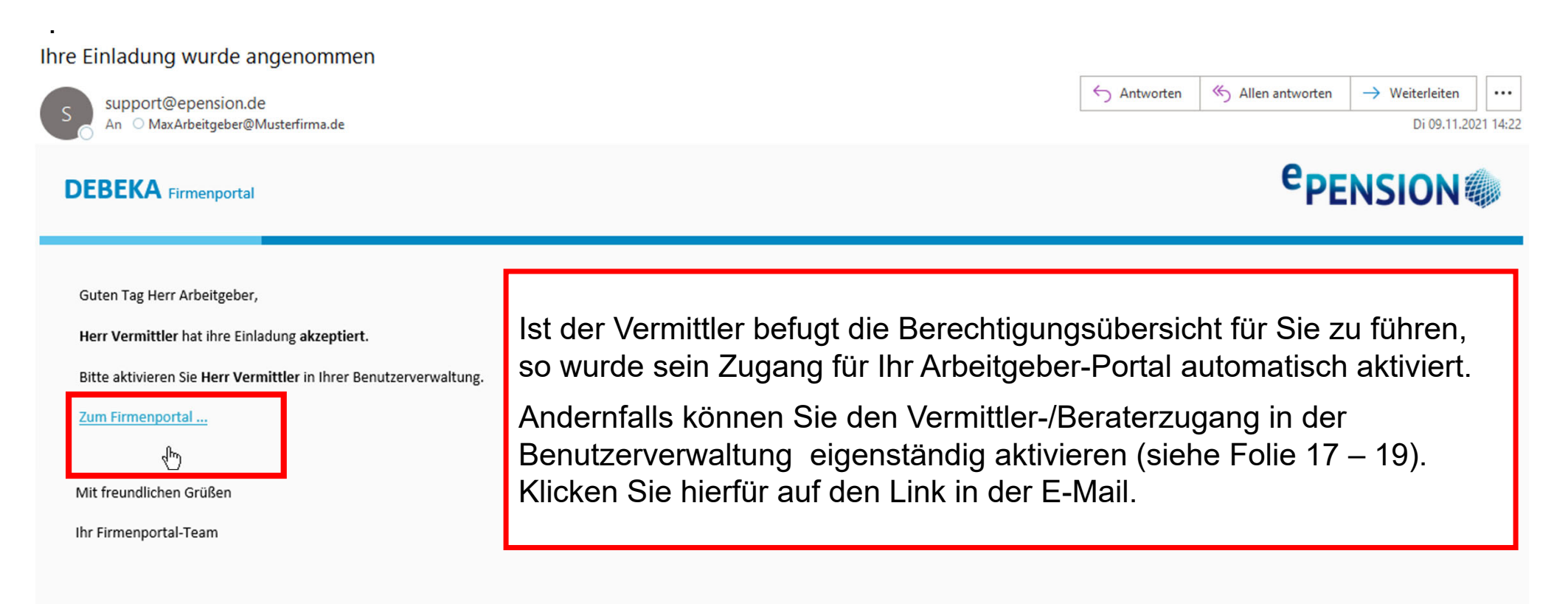

#### Wechseln Sie ins AG-Portal.

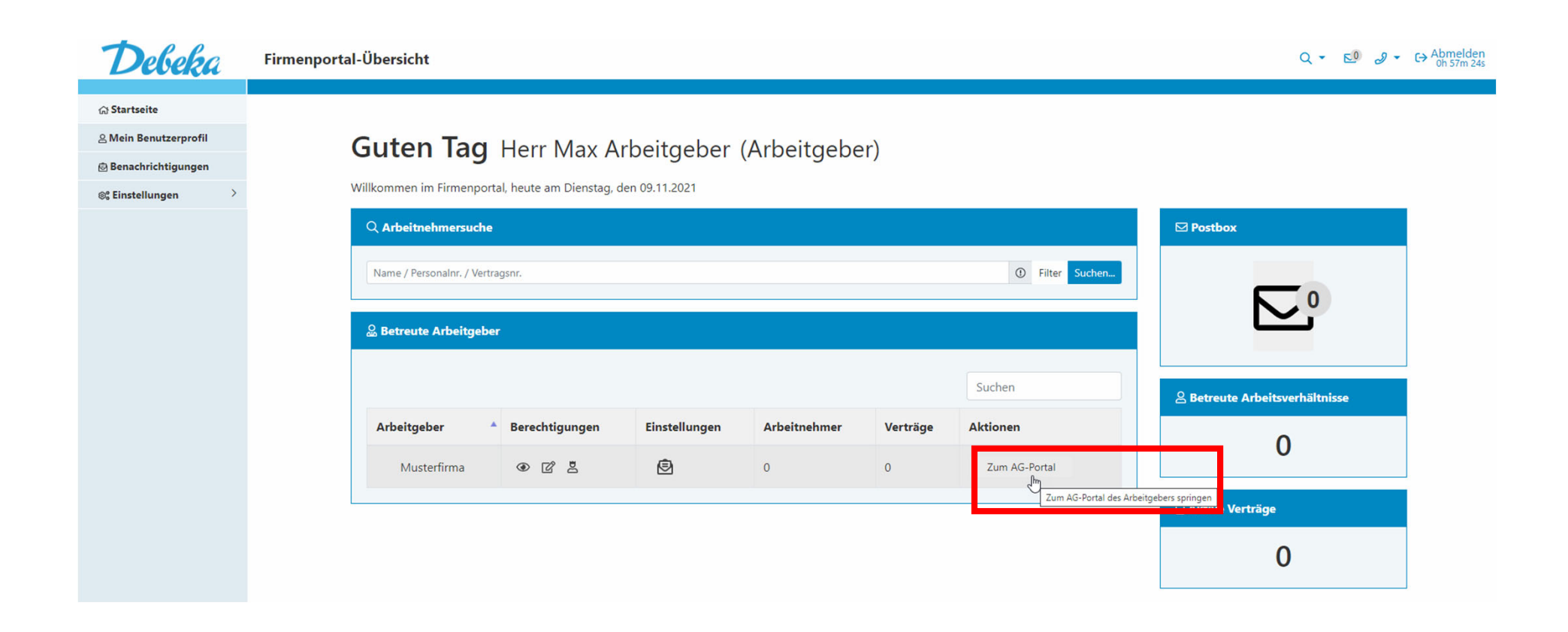

#### Wählen Sie oben in der Menüleiste unter "Firmenkonto" die Funktion "Benutzerverwaltung" aus.

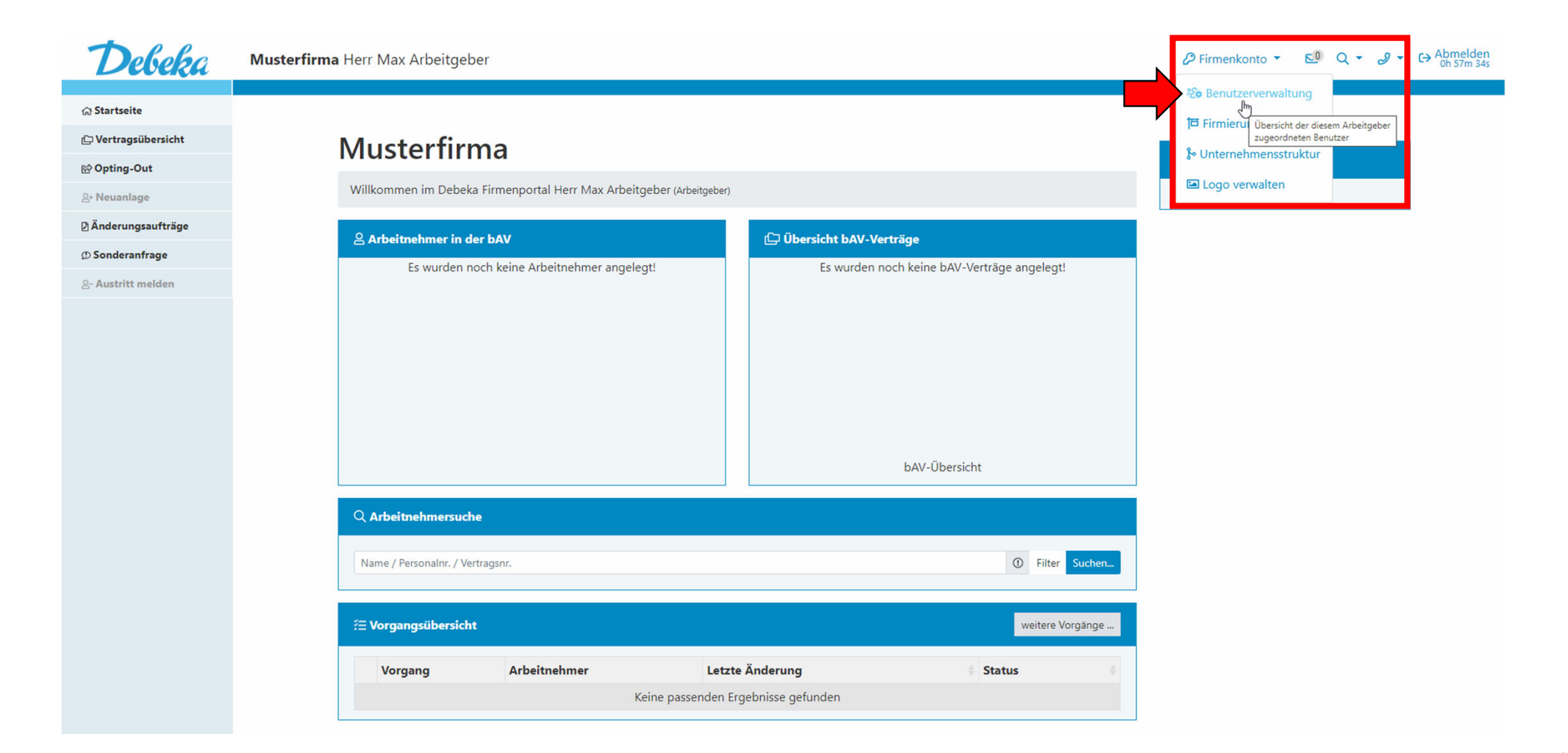

Klicken Sie auf den Reiter "Warten auf Aktivierung". Mit Klick auf das Häkchen aktivieren Sie den Zugang für den Vermittler. Im Anschluss wird Ihr Vermittler über den aktivierten Zugang per E-Mail informiert.

| Debeka              | Musterfirma Herr Max Arbeitgeber $O$ Firmenkonto $\bullet$ 🔊 $Q \bullet O \bullet$ GAbmelder                                                                                                    |
|---------------------|----------------------------------------------------------------------------------------------------|
| ⊜ Startseite        |                                                                                                    |
| 🕞 Vertragsübersicht | Startseite / Benutzerverwaltung                                                                                                    |
| li Opting-Out       | Benutzerverwaltung Neue Benutzer einladen bzw. deren Zugänge verwalten                                                                                                    |
| 음+ Neuanlage        |                                                                                                    |
| Änderungsaufträge   | Sachbearbeiter                                                                                                    |
| () Sonderanfrage    | Fieldungen versendet 0. Fieldungen abeten 0. Fieldungen skaalshet 0. Water zuf Altiviarung 0. Altive Zueänge 0. Gesparte Zueänge 0.                                                                                                    |
| 요- Austritt melden  | Einladungen versendet of Einladungen erhalten of Einladungen abgelennt of warten auf Aktivierung of Aktive zugange of Gesperrte zugange of                                                                                                    |
|                     | eingerichtete Zugang kann anschließend im Rahmen der zugewiesenen Rechte auf Ihr Portal und die darin verwalteten Verträge und Daten zu Arbeitnehmern zugreifen.                                                                                                    |
|                     |                                                                                                    |
|                     | (2) Berater Neuen Berater einladen                                                                                                    |
|                     | Einladungan varrandat 0. Einladungan abaltan 0. Einladungan abalabet 0. Waten auf Altiviarung 1. Altiva Zugänge 0. Gesparte Zugänge 0.                                                                                                    |
|                     | Einiadungen versendet of Einiadungen einiaten of Einiadungen abgelennt of Waten auf Aktivierung T                                                                                                    |
|                     | Suchen                                                                                                    |
|                     | Name Status Eingeladen am Aktionen                                                                                                    |
|                     | Vermittler Mustermann A Ko 09.11.2021.13:40:36                                                                                                    |
|                     | Den Zugang Aktivieren                                                                                                    |
|                     | Zeige Zeile 1 bis 1 von 1 Zeile.                                                                                                    |
|                     | Wenn Sie im Bereich der betrieblichen Vorsorge von einem Berater / Vermittler betreut werden, können Sie diesem einen Zugang zu Ihrem Portal gewähren. Der neu eingerichtete Zugang kann anschließend im Rahmen der zugewiesenen Bechte auf Ihr Portal und die darin verwalteten Verträge und Daten zu Arbeitnehmern zugreifen. |
|                     |                                                                                                    |
|                     | Externer Dienstleister     Neuen ext. Dienstleister einladen                                                                                                    |
|                     |                                                                                                    |
|                     | Einladungen versendet 0 Einladungen erhalten 0 Einladungen abgelehnt 0 Warten auf Aktivierung 0 Aktive Zugänge 0 Gesperrte Zugänge 0                                                                                                    |
|                     | Diese Art des Zugangs ist für externe Dienstleister (z. B. Steuerberater, externe Lohnbüros) vorgesehen. Der neu eingerichtete Zugang kann anschließend im Rahmen der zugewiesenen Rechte                                                                                                    |
|                     | an an year and an an an an an an an an an an an an an                                                                                                    |

# Ihr Vermittler ist nun in der Übersicht der aktiven Zugänge gelistet. Hierüber können Sie die Rechte der Vermittler ohne Befugnis zum Führen der Berechtigungsübersicht jederzeit anpassen.

#### Startseite / Benutzerverwaltung

Benutzerverwaltung Neue Benutzer einladen bzw. deren Zugänge verwalten

| ② Sachbearbeiter                                                                      |                                                                                            |                                                                                            |                                                                                                |                                                                             | Neuen Sachbearbeiter einladen                                                                       |
|---------------------------------------------------------------------------------------|--------------------------------------------------------------------------------------------|--------------------------------------------------------------------------------------------|------------------------------------------------------------------------------------------------|-----------------------------------------------------------------------------|----------------------------------------------------------------------------------------------------|
| Einladungen versendet 0<br>Diese Art des Zugangs eigne<br>eingerichtete Zugang kann a | Einladungen erhalten 0<br>t sich für Mitarbeiter Ihres Unt<br>nschließend im Rahmen der zu | Einladungen abgelehnt 0<br>ernehmens, die für die Verwalt<br>Igewiesenen Rechte auf Ihr Po | Warten auf Aktivierung 0<br>ung der betrieblichen Vorsorge<br>rtal und die darin verwalteten V | Aktive Zugänge 0<br>e zuständig sind (z. B. Per<br>/erträge und Daten zu Ar | Gesperrte Zugänge <b>o</b><br>rsonalabteilung, Lohnbuchhaltung). Der neu<br>rbeitnehmern zugreifen. |
| ② Berater                                                                             |                                                                                            |                                                                                            | _                                                                                              |                                                                             | Neuen Berater einladen                                                                              |
| Einladungen versendet 0                                                               | Einladungen erhalten 0                                                                     | Einladungen abgelehnt 0                                                                    | Warten auf Aktivierung 0                                                                       | Aktive Zugänge 1                                                            | Gesperrte Zugänge 🛛                                                                                 |
| Name                                                                                  |                                                                                            | Status                                                                                     | Eingeladen am                                                                                  |                                                                             | Aktionen                                                                                            |
| Vermittler, Mustermann                                                                |                                                                                            | Ø IØ                                                                                       | 09.11.2021 13:40:36                                                                            |                                                                             |                                                                                                    |
| Zeige Zeile 1 bis 1 von 1 Zeile                                                       |                                                                                            |                                                                                            |                                                                                                |                                                                             | Rechte des Zugangs bearbeiten                                                                       |
| Wenn Sie im Bereich der bet<br>anschließend im Rahmen de                              | rieblichen Vorsorge von einem<br>r zugewiesenen Rechte auf Ihr                             | Berater / Vermittler betreut w<br>Portal und die darin verwaltete                          | erden, können Sie diesem eine<br>en Verträge und Daten zu Arbei                                | n Zugang zu Ihrem Porta<br>itnehmern zugreifen.                             | l gewähren. Der neu eingerichtete Zugang kann                                                       |
| ② Externer Dienst                                                                     | eister                                                                                     |                                                                                            |                                                                                                |                                                                             | Neuen ext. Dienstleister einladen                                                                   |
| Einladungen versendet 0                                                               | Einladungen erhalten 0                                                                     | Einladungen abgelehnt 0                                                                    | Warten auf Aktivierung 0                                                                       | Aktive Zugänge 0                                                            | Gesperrte Zugänge 0                                                                                 |
| Diese Art des Zugangs ist für<br>auf Ihr Portal und die darin v                       | <sup>-</sup> externe Dienstleister (z. B. Ste<br>erwalteten Verträge und Dater             | uerberater, externe Lohnbüros<br>1 zu Arbeitnehmern zugreifen.                             | ) vorgesehen. Der neu eingeric                                                                 | htete Zugang kann anscl                                                     | hließend im Rahmen der zugewiesenen Rechte                                                          |

#### Zurück zu Ihnen, dem Vermittler:

Sie werden über die Aktivierung per E-Mail informiert. Ihnen als Vermittler werden die verknüpften Portale auf Ihrer Firmenportal-Übersicht angezeigt.

Das Zahnrad in der Spalte "Einstellungen" würde mit einer roten bzw. gelben Färbung anzeigen, dass noch Einstellungen an der Gevo-Rechte-Matrix vorzunehmen sind.

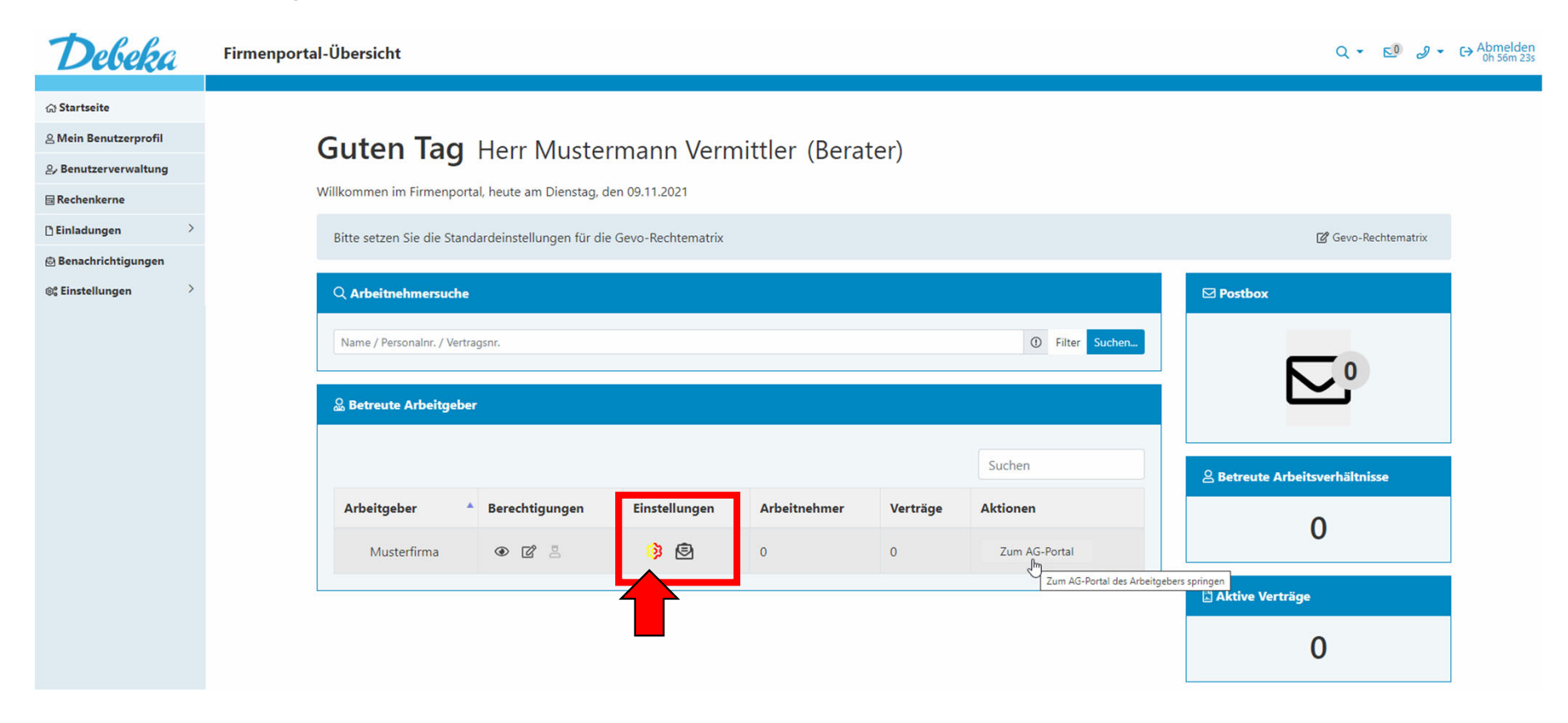

Über den Button "Zum AG-Portal" können Sie direkt in das jeweilige Arbeitgeber-Portal springen und haben entsprechend der Ihnen vom Arbeitgeber zugewiesenen Rechte unterschiedliche Bearbeitungsmöglichkeiten.

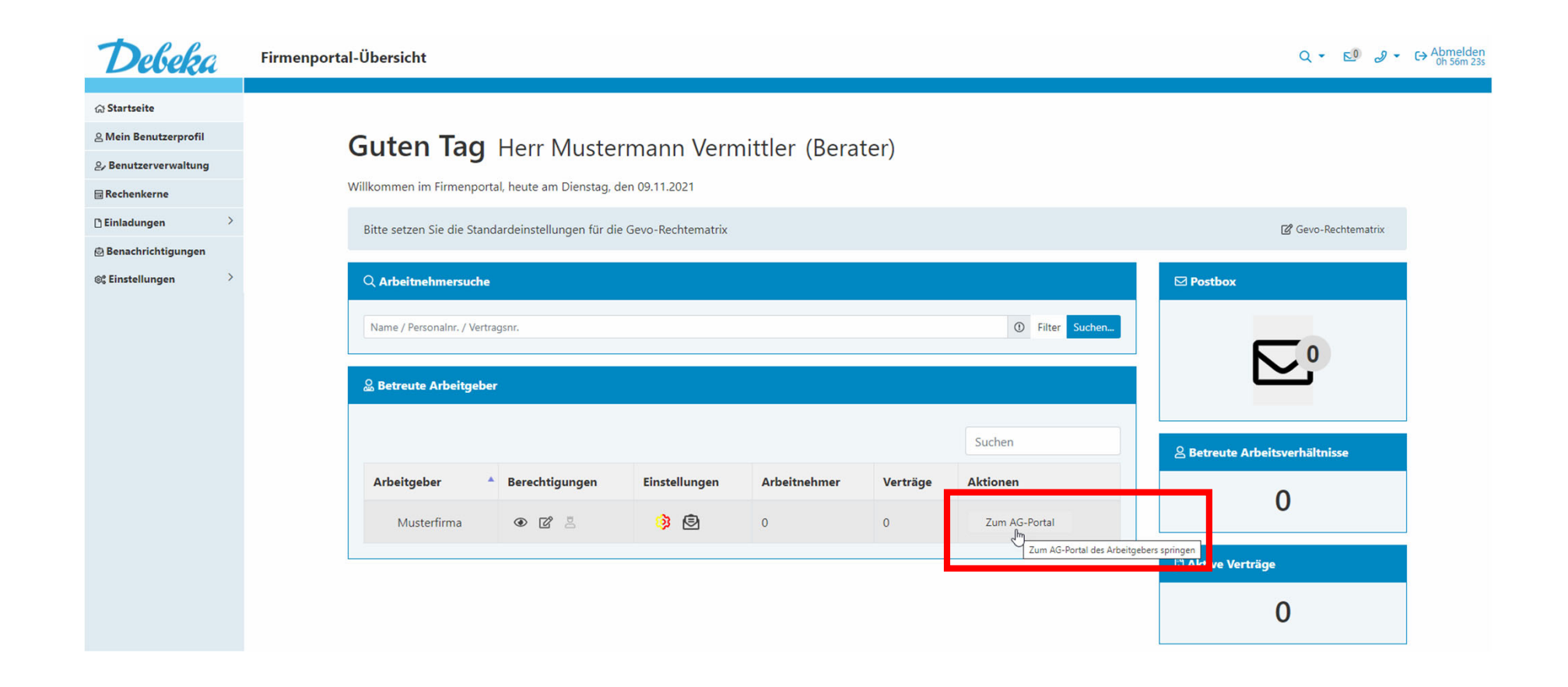

#### Jetzt kann es losgehen!

Wir wünschen Ihnen, lieber Arbeitgeber, lieber Vermittler, viel Freude bei der Portalnutzung und den damit verbundenen digitalen Möglichkeiten.

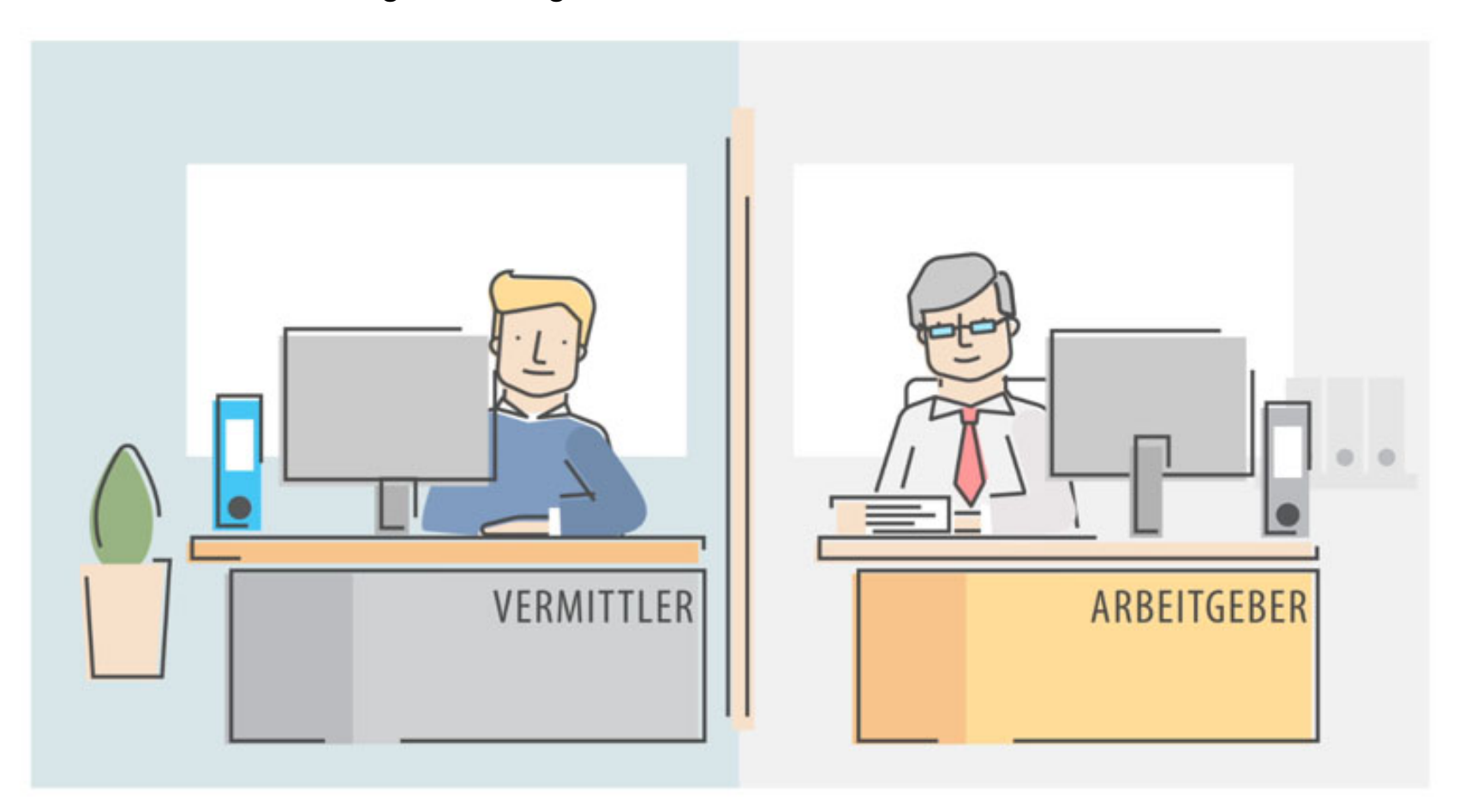